# 製品化 PDFマニュアル

ご注意ください

復元したいファイルがあるドライブ上に、ダウンロード、インストールを行うと復元可能な ファイルを上書きする恐れがあります。復元したいファイルがあるドライブにはダウンロー ド、インストールしないでください。

ドライブレス用プログラムのダウンロード

「ドライブレス用プログラム」ボタンをクリックすると、ダウンロードが始まります。

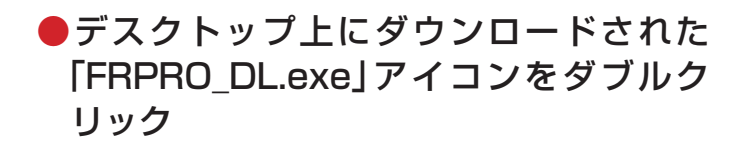

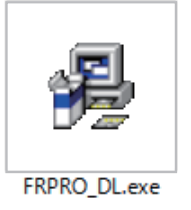

「FRPRO\_DL.exe」 アイコン

●「完全データ復元PRO」フォルダ→「FRPRO.msi」アイコンをダブルクリック

インストール画面が表示されます。

## インストール

●表示されたインストール画面の[次へ] ボ タンをクリックする。

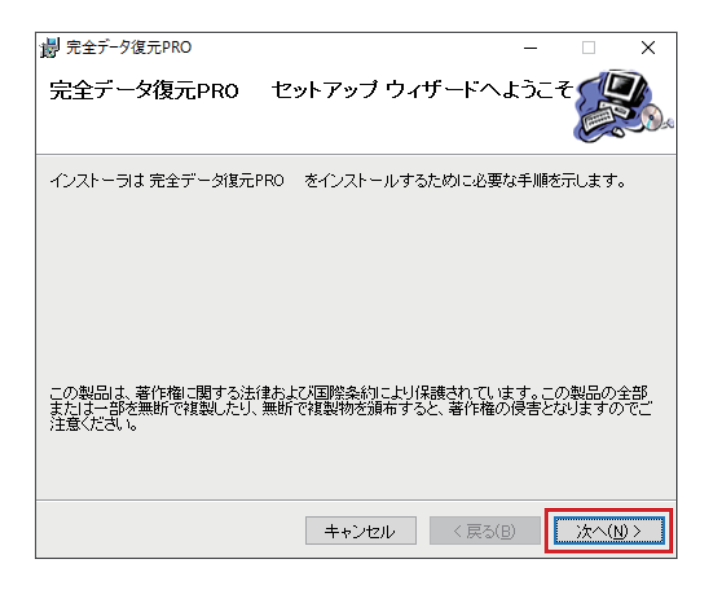

#### ●ライセンス条項の内容を確認し、[同意する] を選択して[次へ] ボタンをクリックする

| 劇 完全データ復元PRO                                             |                                            | -                           |                                                          | ×        |
|----------------------------------------------------------|--------------------------------------------|-----------------------------|----------------------------------------------------------|----------|
| ライセンス条項                                                  |                                            |                             |                                                          | <b>A</b> |
| ライセンス条項をお読みください。以下の<br>らじたへ」をクリックしてください。その他の             | )条件に同意される<br>D場合は[キャンセ                     | 場合は[同意する]<br>ル]をクリックしてく     | ]をクリックして<br>ださい。                                         | か        |
| ソフトウェア使用許諾契約                                             |                                            |                             |                                                          | ~        |
| このソフトウェアをインスト・<br>許諾契約(以下、「この契約」<br>い。<br>これは、お安祥にこのソフト6 | ールされる前に<br>」といいます)<br>ウ <del>ィ</del> マをご伸用 | 、このソフト<br>を注意してお<br>Nいただくため | ウェア使用<br>読みくださ<br>の前提とな                                  |          |
| る株式会社ジャングル(以下、                                           | フェアをこ反用<br>、「ジャングル                         | 」といいます)                     | )<br>ら<br>前<br>旋<br>こ<br>な<br>。<br>)<br>と<br>お<br>客<br>様 | ~        |
| ○同意しない(D)                                                | <ul> <li>同意する(A)</li> </ul>                |                             |                                                          |          |
| [                                                        | キャンセル                                      | < 戻る( <u>B</u> )            | 次へ(N)                                                    | >        |

●インストール先のフォルダを指定し、「次へ」 ボタンをクリックする

※通常、このフォルダを変更する必要はありませんが、必要に応じて[参照]ボタンをクリックして変更してください。

#### インストール開始の確認画面が表示され ます。

| 調 完全データ復元PRO                                                                                                    | -         |                         | ×                  |
|----------------------------------------------------------------------------------------------------|-----------|-------------------------|--------------------|
| インストール フォルダの選択                                                                                                  |           |                         |                    |
| インストーラは次のフォルダへ 完全デーダ復元PROをインストールします<br>このフォルダにインストールするには〔次へ〕をクリックしてください。別のご<br>ルするには、アドレスを入力するか〔参照〕をクリックしてください。 | ト。<br>フォル | ダにインス                   | <b>۲</b> ۲-        |
| フォルダ(E):<br> C:¥Program Files (x86)¥Jungle¥FRPRO¥                                                               |           | 参照( <u>R</u> )<br>ィスク領域 | <br>\$( <u>D</u> ) |
| キャンセル < 戻る(B)                                                                                                   |           | 次へ(                     | N)>                |

 [次へ]ボタンをクリックするとインストー ルが開始されます。

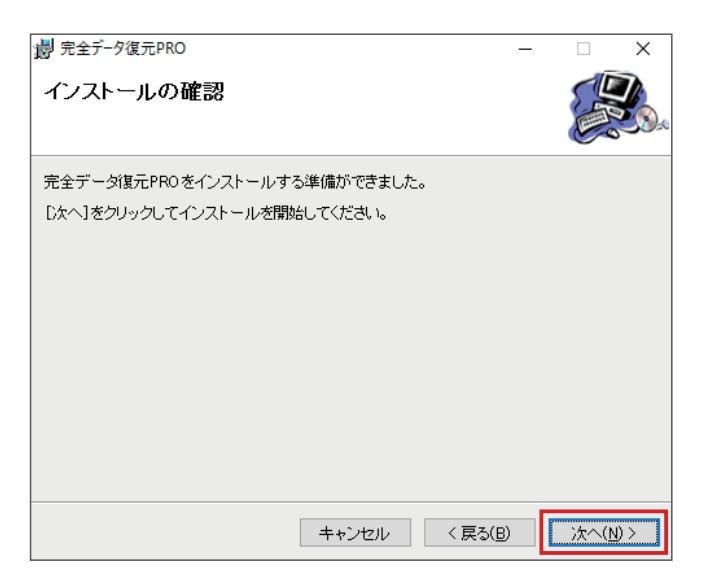

インストール完了の画面が表示されたら[閉じる]ボタンをクリックする

これでインストールは完了です。

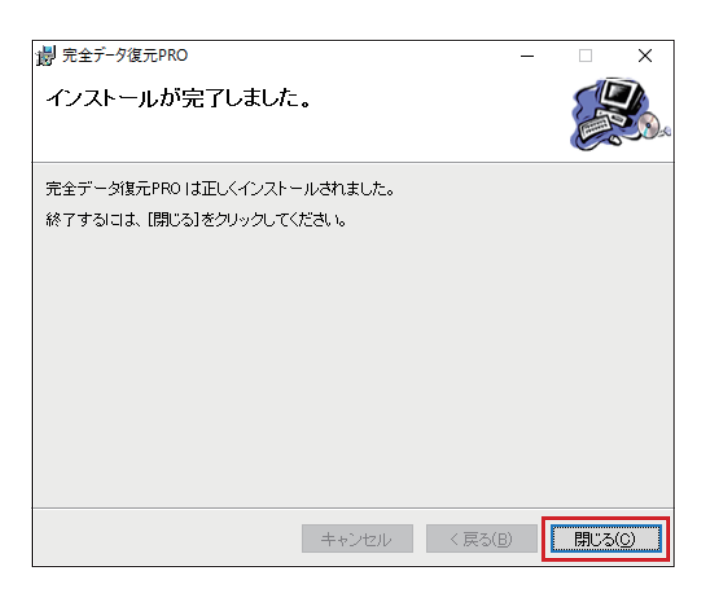

デスクトップに「完全データ復元PRO」アイ コンが表示されます。

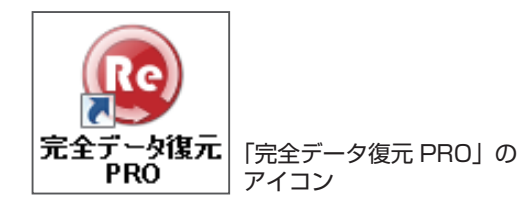

## 製品化(アクティベーション)をする

### 1.「アクティベーションコード」の取得

 [http://activations.lc-tec.com]をク リックする

Webブラウザが起動し、オンライン登録 画面が表示されます。

| License Manager v1.0.2.7 r8188:8                                              | 94M - C:¥Users¥HK00573_Win10¥licman¥jufrp0015.lic — 🗌 🗙                                    |
|-------------------------------------------------------------------------------|--------------------------------------------------------------------------------------------|
|                                                                               | アクティペーション                                                                                  |
| 0                                                                             | 本製品を使用するには、オンライン登録を行い、アクティベーションコードを入手する必要があり<br>ます。下記の手順に従いアクティベーションを行って下さい。               |
|                                                                               | 体験版として起動する                                                                                 |
|                                                                               | 1. 下記のURLをクリックして、アクティベーションコードを入手して下さい。                                                     |
| プログラム情報:                                                                      | http://activations.lc-tech.com/<br>リクエスト音号: Maintone Line Line Line Line Line Line Line Li |
| 製品: 完全データ復元PRO<br>種類: ACTIVATION<br>発行者: LC Technology<br>International, Inc. | 2. 入手したアクティベーションコードを以下のフィールドに貼り付け、「有効にする」ボタン<br>2. をクリックして下さい。                             |
|                                                                               | 貼り付け                                                                                       |
|                                                                               | 有効にする                                                                                      |
|                                                                               |                                                                                            |
| 1                                                                             |                                                                                            |

[シリアル番号]、[E-Mailアドレス]、[Eメール(確認)]欄に入力し、[オンライン登録]
 ボタンをクリックする

※[シリアル番号]欄には、購入した製品に記載されています。

**パッケージ版**:パッケージ同梱のライセンスカード ダウンロード版:購入したストアからのメール シリアル版:ジャングルストアからのメール

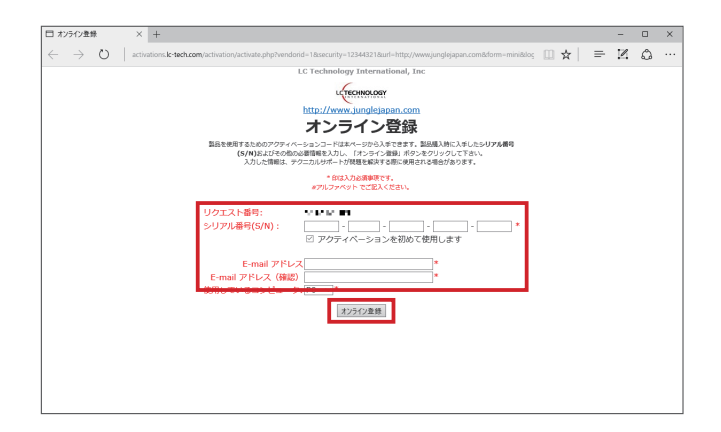

「アクティベーションコード」が発行されます。

| 日 オンライン登録                           | × +                                     |     |   | -  |   | × |
|-------------------------------------|-----------------------------------------|-----|---|----|---|---|
| $\leftrightarrow \rightarrow \circ$ | activations.lc-tech.com/activate.php    | □ ☆ | = | 12 | ۵ |   |
|                                     | LC Technology International, Inc        |     |   |    |   |   |
|                                     | LETECHNOLOGY                            |     |   |    |   |   |
|                                     | http://www.junglejapan.com              |     |   |    |   |   |
|                                     | オンライン登録                                 |     |   |    |   |   |
|                                     |                                         |     |   |    |   |   |
|                                     | 登録は完了し、アクティベーションコードは入力したE-mail宛てに送信されまし | た。  |   |    |   |   |
|                                     | リクエスト番号: 仲正・211                         |     |   |    |   |   |
|                                     | シリアル番号(S/N):                            |     |   |    |   |   |
|                                     | 1 910.                                  |     |   |    |   |   |
|                                     | アクティベーションコード:                           |     |   |    |   |   |
|                                     |                                         |     |   |    |   |   |
|                                     |                                         |     |   |    |   |   |
|                                     |                                         |     |   |    |   |   |
|                                     |                                         |     |   |    |   |   |
|                                     |                                         |     |   |    |   |   |
|                                     |                                         |     |   |    |   |   |
|                                     |                                         |     |   |    |   |   |
|                                     |                                         |     |   |    |   |   |

### 2. 「アクティベーションコード」を有効にする

 発行されたアクティベーションコードを 入力し、[有効にする]をクリック

※ブラウザの「オンライン登録」ページを閉じてしまった 場合には、登録したメールアドレスに送付されている メールを確認してください。

無料体験版の製品化(アクティベーション) が完了し、製品版が表示されます。

| License Manager v1.0.2.7 r8188:819                                           | 94M - C:¥Users¥HK00573_Win10¥licman¥jufrp0015.lic — 🗌 🗙                      |
|------------------------------------------------------------------------------|------------------------------------------------------------------------------|
|                                                                              | アクティベーション                                                                    |
| 2                                                                            | 本製品を使用するには、オンライン登録を行い、アクティベーションコードを入手する必要があり<br>ます。下記の手順に従いアクティベーションを行って下さい。 |
|                                                                              | 体験版として起動する                                                                   |
| V                                                                            | 1. 下記のURLをクリックして、アクティベーションコードを入手して下さい。                                       |
| ゴログラん体報:                                                                     | http://activations.lc-tech.com/<br>リクエスト香号:                                  |
| 製品:完全データ復元PRO<br>種類: ACTIVATION<br>発行者: LC Technology<br>International, Inc. | 2. 入手したアクティベーションコードを以下のフィー ルドに貼り付け、「有効にする」ボタン<br>をクリックして下さい。                 |
|                                                                              |                                                                              |
|                                                                              | H AVIC 9 0                                                                   |
|                                                                              |                                                                              |
|                                                                              |                                                                              |